Cara menjalankan program

- 1. Menginstal aplikasi appserv
- 2. Setelah appserv di instal maka masukan folder elearning kedalam folder "www" dalam folder appserv yang sudah di instal
- 3. Jalankan browser.
- 4. Buka phpmyadmin
- 5. Lalu buat database baru dengan nama "sma"
- 6. Import database sma.SQL
- 7. Setelah di import maka coba jalankan program dalam localhost
- 8. Apabila bisa login maka program sudah bisa di gunakan. Apabila masih belum bisa maka coba cek koneksi.php atau database.